## Instructions on how to install the Pharos Popup Client:

The Pharos popup client is a one-time installation. It does not require you to have a webpage open while printing, nor does it require any specific software/updates be installed prior to its installation. It auto-detects which Windows operating system you have, so you do not need to worry about figuring out which version is the best for you. Mac users will click a separate link taking them to the Mac installer download. When installed, the Popup Client will install both the Color and Black & White printer queues and the drivers associated. It will also install a software updater that will check the system regularly for any updates to the printers as well as an uninstaller if you choose to remove the client at any time.

## 1. Open a web browser and navigate to http://pharosprint.westernu.edu/uniprint. (\*Note\* you will need to be connected on the Western University Wired or Wireless Network)

- 2. Click the link named "Packages"
- 3. Click the link of your respective operating system Mac or Windows
- 4. Save the file to your desktop
- 5. Once downloaded, Double-click and install the client from wherever you saved it.
- 6. Select "Install" to begin the installation

## 7. Select "Finish"

You have successfully installed the student print queues on your local computer. From this point on, when printing, you may select printers "WesternU B&W" or "WesternU Color" accordingly, to send your jobs.

Contact Information: E: techsupport@westernu.edu P: 909-469-5432 L: HEC Rm. 1031 – 1st Floor